## How to Recover GANB CM/ECF NEF Summary

## or Full Text Data for any Single Day

## Steps:

1) Login to CM/ECF and then click on the Reports menu (follow red arrows below),

| SECF         | Bankruptcy   | Adversary | Query        | Reports            | Utilities      | Search | i Procedures     | Logout |
|--------------|--------------|-----------|--------------|--------------------|----------------|--------|------------------|--------|
| Reports      |              |           |              | $\mathbf{\hat{h}}$ |                |        |                  |        |
| Claims Activ | ity E-Orders | Intern    | et Credit Ca | rd Intern          | et Credit Caro | d      | New R3 Menu Iten | ns     |

2) Under the Miscellaneous category, click on the "Summary of ECF Activity" hyperlink,

| SECF                                                            | Bankruptcy                                                            | Adversary                           | Query                          | Reports      | Utilities                            | Search                          |
|-----------------------------------------------------------------|-----------------------------------------------------------------------|-------------------------------------|--------------------------------|--------------|--------------------------------------|---------------------------------|
| Reports<br>Cases                                                |                                                                       |                                     |                                |              |                                      |                                 |
| Claims Activ<br>Claims Regis<br>Docket Activ                    | ity E-Order<br>ter Order (<br>ity                                     | s Intern<br>Query <u>Atto</u>       | net Credit Ca<br>orney Fee Rep | ort <u>C</u> | ernet Credit Car<br>redit Card Payme | r <b>d</b><br>ents(Outstanding) |
| <u>Docket Repo</u>                                              | <u>rt Judgme</u><br>aily                                              | <u>nt Index</u> Misce<br><u>Sum</u> | ellaneous<br>mary of ECF       | Activity <   |                                      |                                 |
| Calendar Eve<br>List of Credit<br>Judgment Boo<br>Late Docket I | ents <b>TASS</b><br>tors <u>TASS F</u><br>ok <u>TASS S</u><br>Entries | <u>Report</u><br>Slot Usage         |                                |              |                                      |                                 |

Select the desired date and select either "Summary Text" or "Full Text".
 Then click "Run Report". Detail for the ECF login that you are logged in with should be presented.

| SECF                                                               | Bankruptcy   | Adversary | Query | Reports | Utilities | Search | i Procedures | Logout |
|--------------------------------------------------------------------|--------------|-----------|-------|---------|-----------|--------|--------------|--------|
| Summary of                                                         | ECF Activity |           |       |         |           |        |              |        |
| Activity Date<br><ul> <li>Summary Te</li> <li>Full Text</li> </ul> | Jun 🔹 17 🔹   | 2013 •    | •     |         |           |        |              |        |
| Run Report                                                         |              |           |       |         |           |        |              |        |

I:\Procedures\ECF\How to Recover NEF Summary or Full Text.docx – 6/18/13 – s.h.m. / m.g.s.